# ティザーリストモジュールTypeO1(イメージスライダー)の編集方法

■複数の画像をギャラリーのように表示したい時

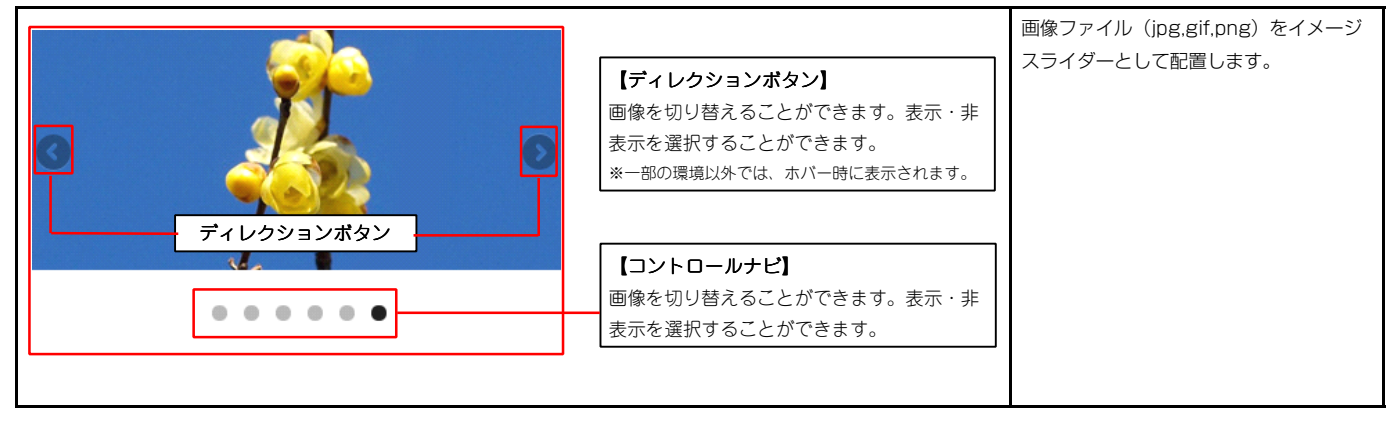

Internet Explorer 7 · Internet Explorer 8では、以下のように表示されます。

- ・コントロールナビは角丸なし
- ・ディレクションボタンは固定表示

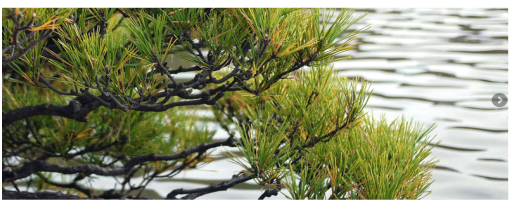

• • • • • • •

1 エントリー

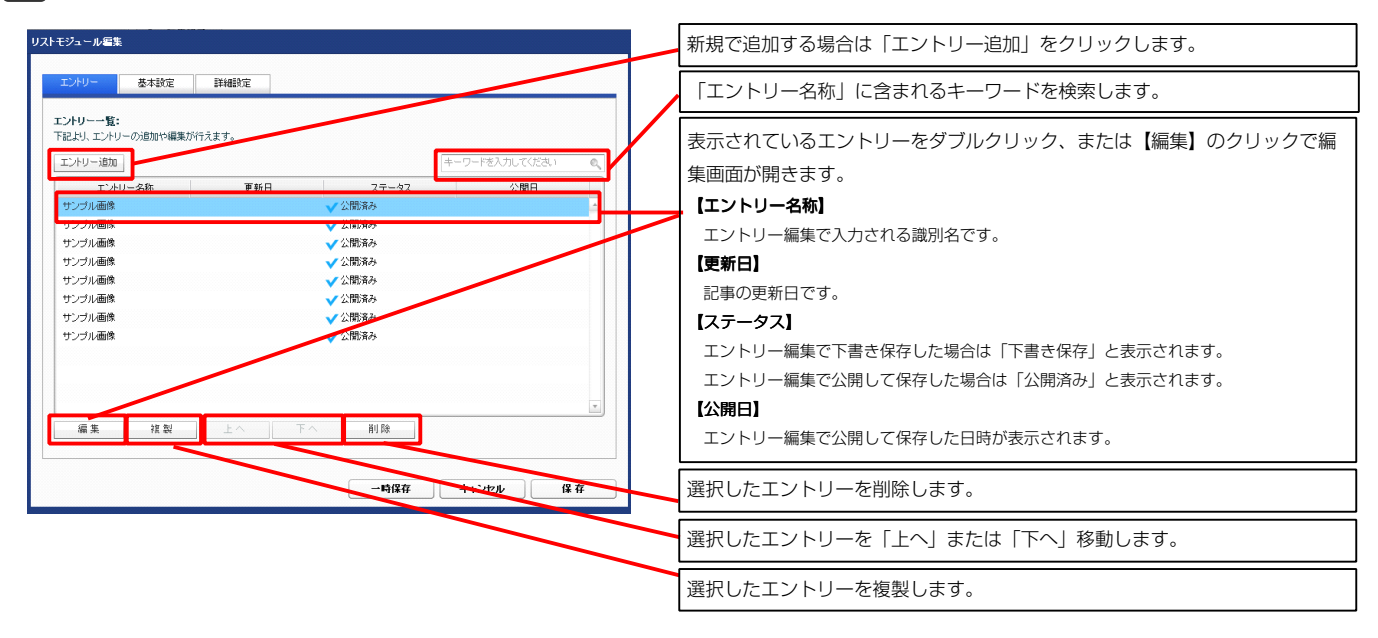

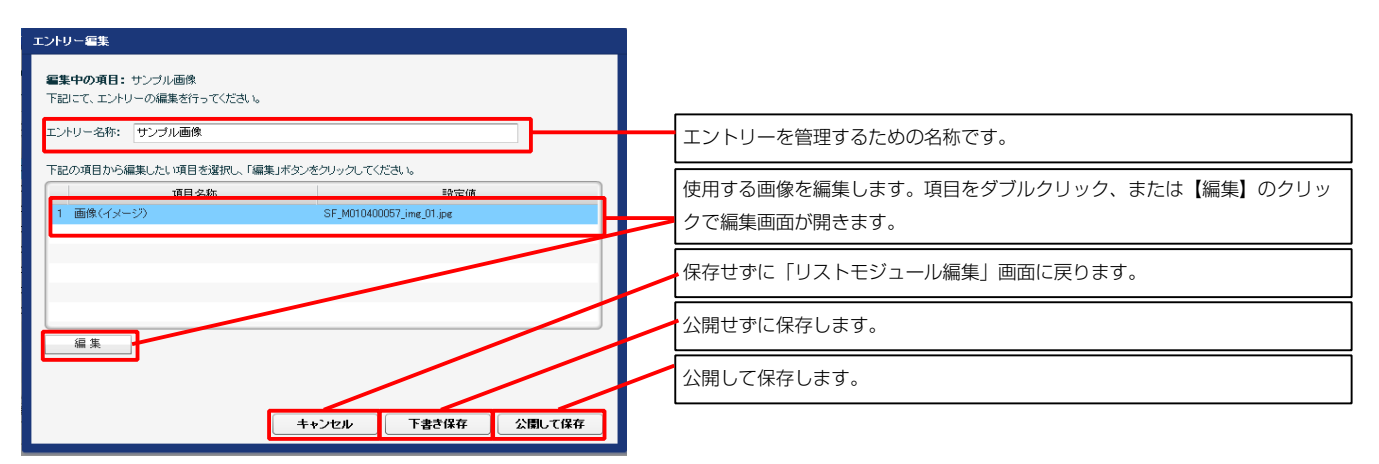

| ERS(1). | x-30/88,26/417,2,4 9 0  |                    |   |
|---------|-------------------------|--------------------|---|
| 1 7= /  | 項目名称                    | 設定値                |   |
| 1 754   | メー・アーンコン信頼<br>ダー・古中     | raue<br>kovinental |   |
| 3 254   | イー: 従軍生                 | false              |   |
| 4 754   | ダー:繰り回 重生               | true               |   |
| 5 254   | ダー・トランジョン               | false              |   |
| 6 254   | - ・・・・・・・・・<br>ダー:自動再生  | true               | - |
| 7 254   | <br>ダー:スライドショー時間(ミリ秒)   | 7000               |   |
| 8 251   | ダー:アニメーション時間(ミリ秒)       | 600                |   |
| 9 スライ:  | ダー:ランダム設定               | false              |   |
| 10 254: | ダー:コントロールナビ             | true               | - |
| 11 254: | ダー:ディレクションナビ            | true               |   |
| 12 スライ: | ダー:静止(アクション)            | true               |   |
| 18 スライ: | ダー:静止(ホバー)              | true               |   |
| 14 27-  | -トフォン設定】スライダー:コントロールナビ  | true               | - |
| 15 【スマー | ートフォン設定】スライダー:ディレクションナビ | true               |   |
| 16 【スマー | -トフォン設定】スライダー:静止(アクション) | false              |   |
| 17 【スマー | ートフォン設定】スライダー:静止(ホバー)   | false              |   |
| 18 【スマー | ートフォン設定】スライダー:タッチ操作     | false              | _ |

2 基本設定

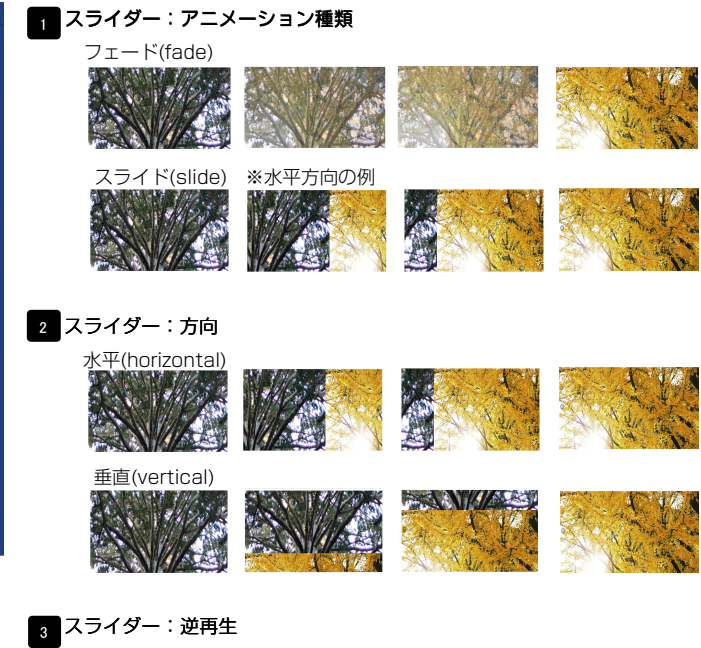

「スライダー:方向」が「水平(horizontal)」の場合 有効(true)…左から右へスライド 無効(false)…右から左へスライド

「スライダー:方向」が「垂直(vertical)」の場合 有効(true)…上から下へスライド 無効(false)…下から上へスライド

# 4 スライダー:繰り返し再生

繰り返し再生の有効・無効を設定します。

#### 5 スライダー:トランジション

異なるサイズの画像の切り替えをスムーズにします。

#### 6 スライダー:自動再生 自動再生の有効・無効を設定します。

7 スライダー:スライドショー時間(ミリ秒) 数値が大きくなると1枚の画像が表示される時間が長くなります。

# 8 スライダー:アニメーション時間(ミリ秒)

数値が大きくなると画像切り替え時のアニメーション時間が長くなります。

9 スライダー: ランダム設定 有効(true)…ランダムに再生する

無効(false)…登録順に再生する

10 スライダー: コントロールナビ 有効(true)…コントロールナビ表示

無効(false)…コントロールナビ非表示

11 スライダー:ディレクションナビ 有効(true)…ディレクションナビ表示

無効(false)…ディレクションナビ非表示

12 スライダー:静止(アクション) 有効にした場合、画像に対して動作(クリックなど)を行なったとき、再生を停止します

13 スライダー:静止(ホバー) 有効にした場合、画像にカーソルを合わせたとき、再生を停止します。

## 14 15 16 17

0

10~13の項目をスマートフォンサイトで個別に設定できます。

18 【スマートフォン設定】スライダー:タッチ操作 タッチ操作の有効・無効を設定します。

| 3 詳細設定 |  |
|--------|--|
|--------|--|

| laxeティンテーシンが表定。<br>より、バラメータの設定が行えます。                                      |                      |  |  |  |
|---------------------------------------------------------------------------|----------------------|--|--|--|
| 項目名称                                                                      | 設定値                  |  |  |  |
| 1 モジュール:サイズ(櫟)                                                            | 100%                 |  |  |  |
| 2 モジュール:サイズ(縦)                                                            | 100%                 |  |  |  |
| 8 モジュール:マージン(上)                                                           | 0px                  |  |  |  |
| キモジュール:マージン(下)                                                            | 0p×                  |  |  |  |
| 5 モジュール:マージン(左)                                                           | 0px                  |  |  |  |
| 6 モジュール:マージン(右)                                                           | 0px                  |  |  |  |
| 7 モジュール:パディング(上)                                                          | 0px                  |  |  |  |
| 3 モジュール:パディング(下)                                                          | 0p×                  |  |  |  |
| 9 モジュール:パディング(左)                                                          | 0p×                  |  |  |  |
| 0 モジュール:パディング(右)                                                          | 0p×                  |  |  |  |
| 1 モジュール:ボーダー(上)                                                           | none                 |  |  |  |
| 2 モジュール:ボーダー(下)                                                           | none                 |  |  |  |
| 3 モジュール:ボーダー(左)                                                           | none                 |  |  |  |
| 4 モジュール:ボーダー(右)                                                           | none                 |  |  |  |
| 5 モジュール:ボーダー(色)                                                           | #cccccc              |  |  |  |
| b センユール:ホーター(幅)<br>ス エン、 ・・ボロ(な)                                          | 1p×                  |  |  |  |
| / モンュール:首張(巴)                                                             |                      |  |  |  |
| <ul> <li>モンユール:音乐(国際)</li> <li>エパー・北日/平静明4/1世/レア))</li> </ul>             | 1.0                  |  |  |  |
| 3 モンユニル:自承回際開始に正面(水牛川<br>0 エジー、1,45日(売金開始(含要(金本)))                        | lett                 |  |  |  |
| <ul> <li>ロンユニアル・東京(画)家園)(部)(国)</li> <li>エンニール・非常(一本)(本)(第一)(1)</li> </ul> | top                  |  |  |  |
| <ul> <li>モンユニル・日本(国际保切返し)</li> <li>コニンがニ・マニング (ト)</li> </ul>              | no-repeat            |  |  |  |
| 4 ヘンロメ・マーンハエノ 3 フライダー・マージアル(下)                                            | 60m                  |  |  |  |
| ◎ ヘンコン ・× >>、コフ<br>↓ ディルがった)ボタッサイズ(構)                                     | 30nv                 |  |  |  |
| <ul> <li>・・・・・・・・・・・・・・・・・・・・・・・・・・・・・・・・・・・・</li></ul>                   | 30nx                 |  |  |  |
|                                                                           | SE direction nav one |  |  |  |
| 7 ディレクションボタンマージン(左右)                                                      | 5                    |  |  |  |
| 8 コントロールナビ(表示領域):皆暴(画像開始位置(重直))                                           | -<br>-40x            |  |  |  |
| 9 コントロールナビ(a):背景(色)                                                       | #66666               |  |  |  |
| 0 コントロールナビ(ahover):背景(色)                                                  | #333333              |  |  |  |
| 1 コントロールナビ(aractive):背景(色)                                                | #000000              |  |  |  |
| 2 【スマートフォン設定】モジュール:マージン(上)                                                |                      |  |  |  |
| 8 【スマートフォン設定】モジュール:マージン(下)                                                |                      |  |  |  |
| 4 【スマートフォン設定】スライダー:マージン(上)                                                | 15px :               |  |  |  |
| 5 【スマートフォン設定】スライダー:マージン(下)                                                | 60px                 |  |  |  |
| 6 【スマートフォン設定】コントロールナビ:背景(画像開始位置(垂直))                                      | -40px                |  |  |  |
| (E th                                                                     | L                    |  |  |  |

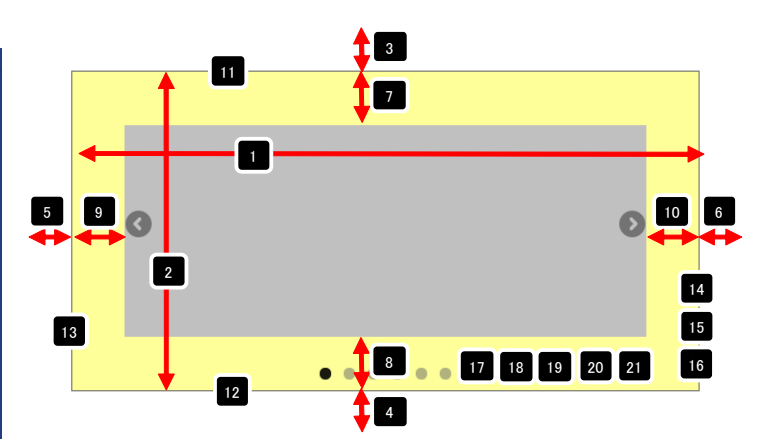

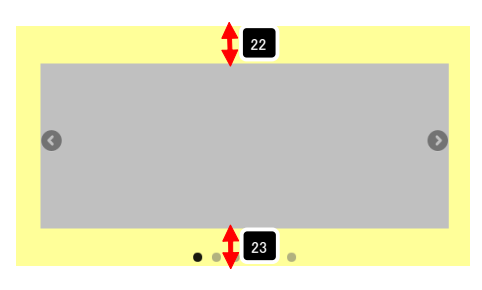

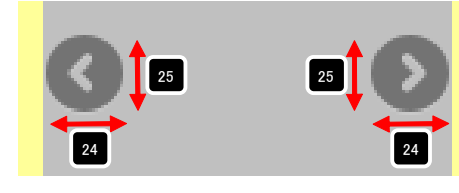

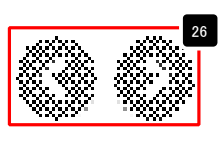

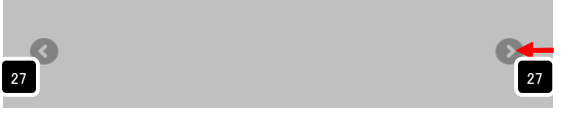

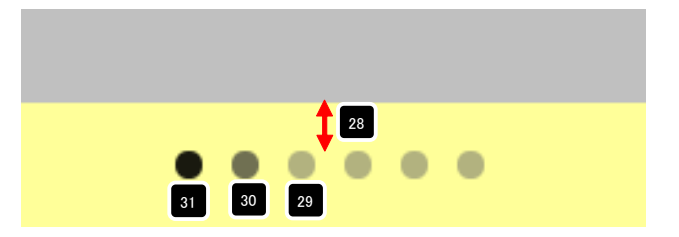

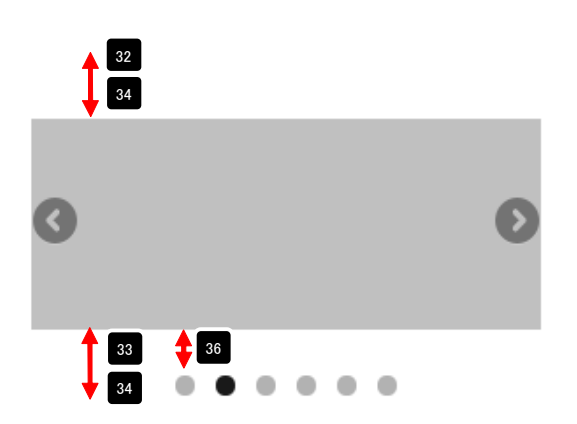

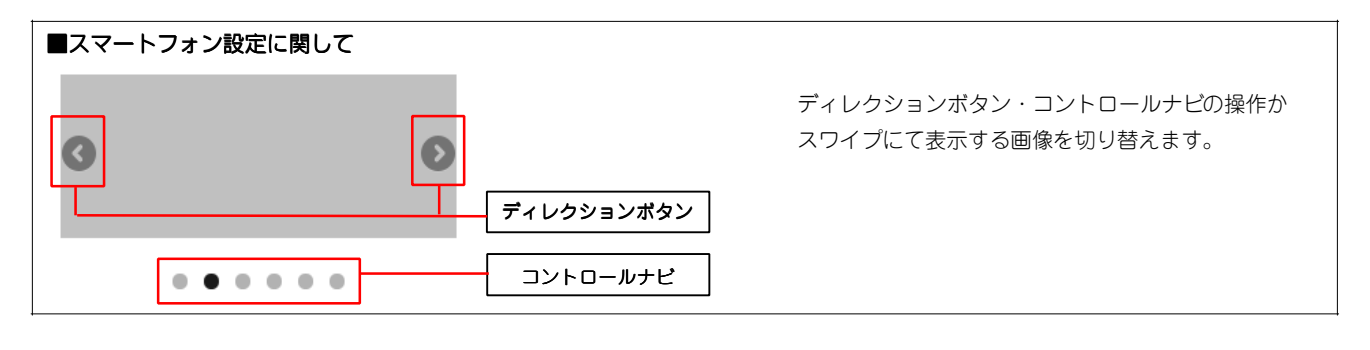

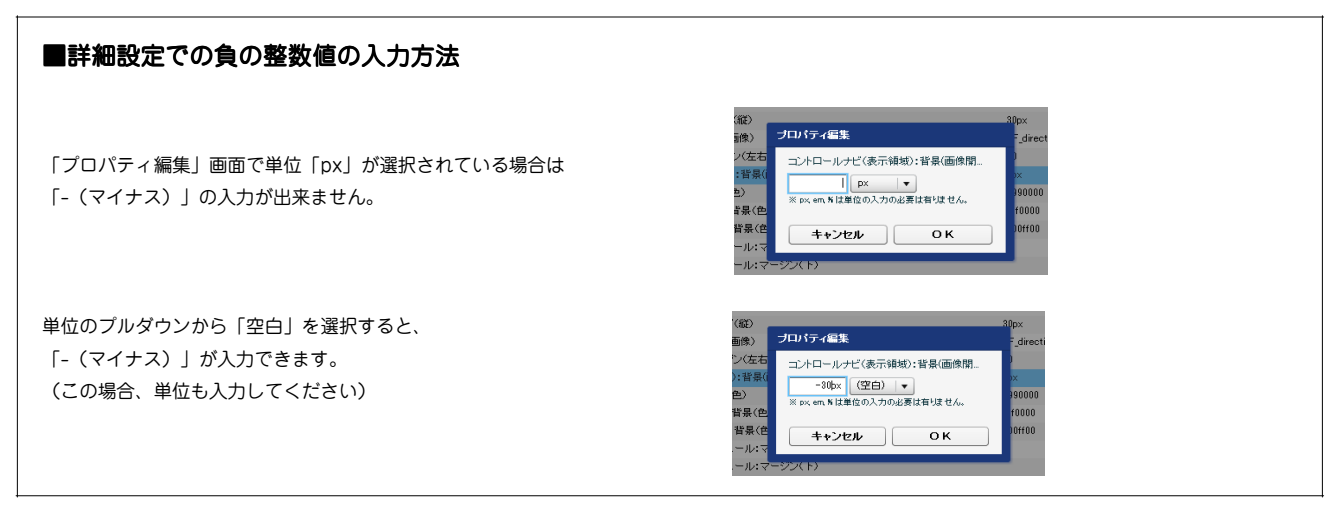

# ティザーリストモジュールTypeO2(イメージスライダー:サムネイル)の編集方法

■複数の画像をギャラリーのように表示したい時

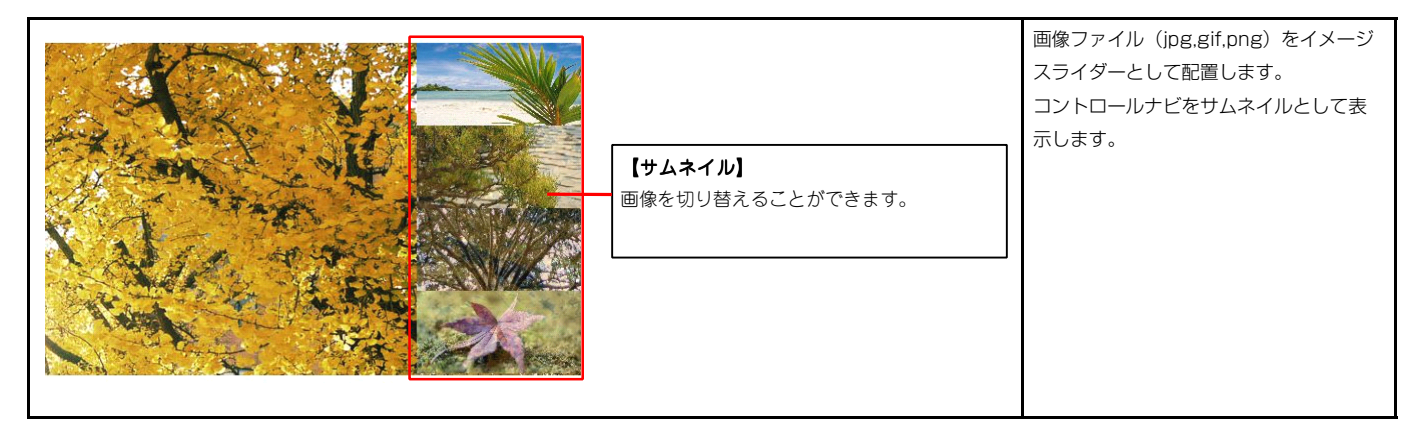

# 1 エントリー

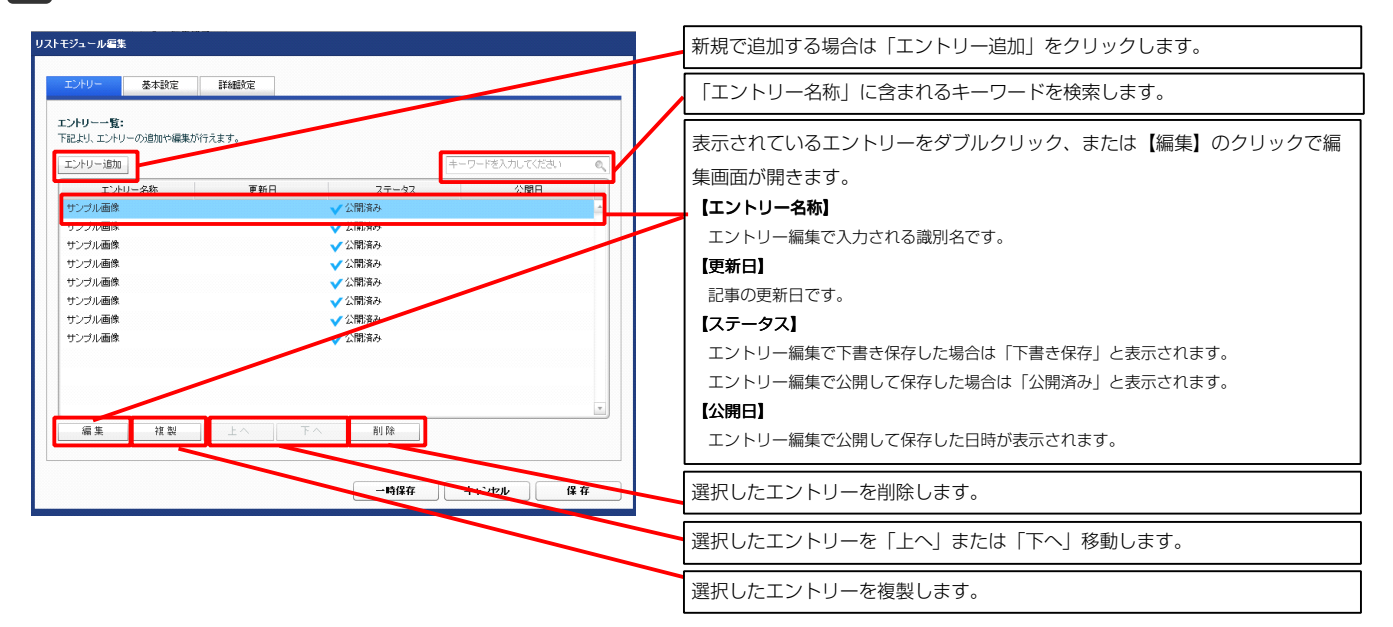

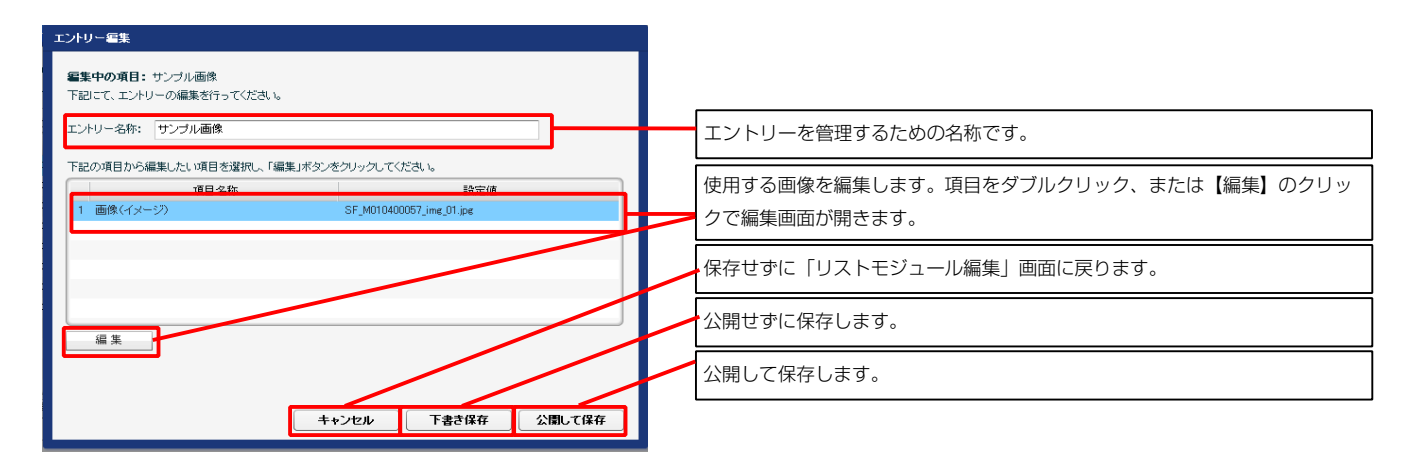

| 記より、        | パラメータの設定が行えます。            |            |          |
|-------------|---------------------------|------------|----------|
|             | 項目名称                      | 設定値        |          |
| 1.2         | スライダー:アニメーション種類           | fade       | <u>+</u> |
| 2 7         | スライダー:方向                  | horizontal |          |
| 3 7         | スライダー:逆再生                 | false      |          |
| 4 2         | スライダー:編り返し再生              | true       | -        |
| 5 🤅         | スライダー:トランジション             | false      |          |
| 6 7         | スライダー:自動再生                | true       |          |
| 7 7         | スライダー:スライドショー時間(ミリ秒)      | 7000       |          |
| 8 7         | スライダー:アニメーション時間(ミリ秒)      | 600        |          |
| 9 🤈         | スライダー:ランダム設定              | false      |          |
| 10 2        | スライダー:静止(アクション)           | false      |          |
| 11 2        | スライダー:静止(ホバー)             | true       | =        |
| 12          | スマートフォン設定】スライダー:コントロールナビ  | true       |          |
| 13 🕻        | スマートフォン設定】スライダー:ディレクションナビ | true       |          |
| 14 <b>C</b> | スマートフォン設定】スライダー:静止(アクション) | false      |          |
| 15 🕻        | スマートフォン設定】スライダー:静止(ホバー)   | false      |          |
| 16 🕻        | スマートフォン設定】スライダー:タッチ操作     | false      | _        |

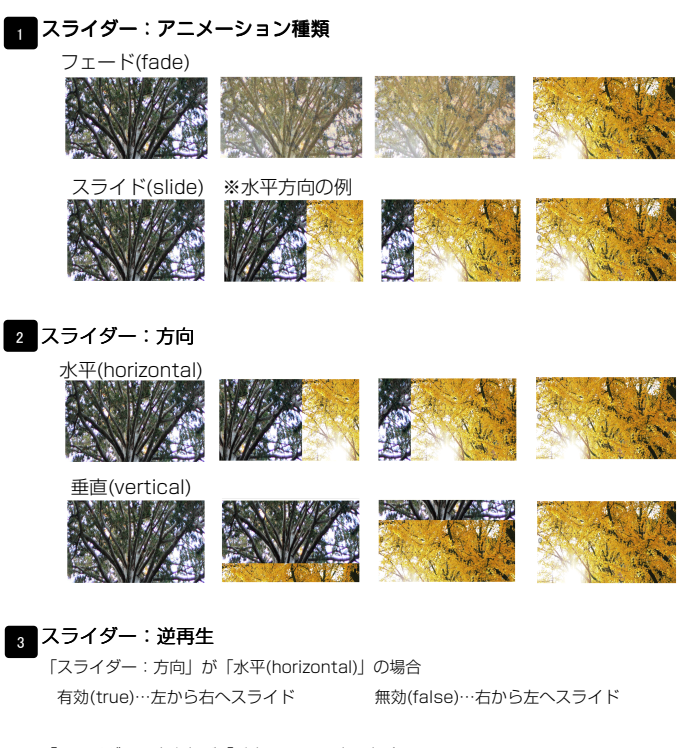

「スライダー:方向」が「垂直(vertical)」の場合 有効(true)…上から下へスライド 無効(false)…下から上へスライド

# 4 スライダー:繰り返し再生

繰り返し再生の有効・無効を設定します。

## 5 スライダー:トランジション

異なるサイズの画像の切り替えをスムーズにします。

#### 6 スライダー:自動再生 自動再生の有効・無効を設定します。

7 スライダー:スライドショー時間(ミリ秒) 数値が大きくなると1枚の画像が表示される時間が長くなります。

### 3 スライダー:アニメーション時間(ミリ秒)

数値が大きくなると画像切り替え時のアニメーション時間が長くなります。

9 スライダー: ランダム設定 有効(true)…ランダムに再生する

無効(false)…登録順に再生する

10 スライダー:静止(アクション) 有効にした場合、画像に対して動作(クリックなど)を行なったとき、再生を停止します

11 スライダー:静止(ホバー) 有効にした場合、画像にカーソルを合わせたとき、再生を停止します。

 12
 【スマートフォン設定】スライダー:コントロールナビ

 有効(true)…コントロールナビ表示
 無効(false)…コントロールナビ非表示

 13
 【スマートフォン設定】スライダー:ディレクションナビ

 有効(true)…ディレクションナビ表示
 無効(false)…ディレクションナビ非表示

#### 14 15

10.11の項目をスマートフォンサイトで個別に設定できます。

16 【スマートフォン設定】スライダー:タッチ操作 タッチ操作の有効・無効を設定します。

2

基本設定

| <u></u> | リー 基本設定 詳細設定                       |                      |      |
|---------|------------------------------------|----------------------|------|
|         | 定パラメータの設定:<br>し、バラメータの設定が行えます。     |                      |      |
|         | 項目名称                               | 設定値                  |      |
| 1       | モジュール:サイズ(横)                       | 100%                 | 1    |
| 2       | +52=-10:9172(#2)                   | 100%                 | _    |
| а<br>•  |                                    | upx                  | -    |
| •       |                                    | opx<br>0             |      |
| 0<br>6  | モンユール・マーンン(左)<br>モジュール・マージン(左)     | opx<br>Dov           |      |
| 7       | モジュール・パディング(ト)                     | 0px<br>0px           |      |
| 8       | モジュール・パディング(下)                     | 0px<br>0px           |      |
| 9       | モジュール:パディング(方)                     | 0ox                  |      |
| 10      | モジュール:パディング(右)                     | 0ox                  |      |
| 11      | モジュール:ボーダー(上)                      | none                 |      |
| 12      | モジュール:ボーダー(下)                      | none                 |      |
| 13      | モジュール:ボーダー(左)                      | none                 | U    |
| 4       | モジュール:ボーダー(右)                      | none                 |      |
| 15      | モジュール:ボーダー(色)                      | #cccccc              |      |
| 16      | モジュール:ボーダー(幅)                      | 1px                  |      |
| 17      | モジュール:皆暴(色)                        |                      |      |
| 8       | モジュール:皆景(画像)                       |                      | =    |
| 9       | モジュール:皆景(画像開始位置(水平))               | left                 |      |
| 20      | モジュール:皆景(画像開始位置(垂直))               | top                  |      |
| 21      | モジュール:皆暴(画像繰り返し)                   | no-repeat            |      |
| 2       | スライダー:サイズ(横)                       | auto                 |      |
| 23      | スライダー:サイズ(縦)                       | auto                 |      |
| 4       | 画像:サイズ(横)                          | auto                 |      |
| 25      | 画像:サイズ(縦)                          | auto                 | - PI |
| 26      | サムネイル・サイス(種)                       | 164px                |      |
| 27      | サムネイル:サイス(編)                       | 86p×                 |      |
| 10      | 5 スネイル・マーシン(王)<br>サムネイル・マージン(王)    | opx<br>Own           |      |
| 19      | サムネイル・マーシン(ト)                      | upx<br>0ex           |      |
| 11      | サムネイル・マテノモモノ                       | vielst               |      |
| 20      | サムネイル(ふ)・通用度                       | 0.7                  |      |
| 13      | サムネイル(abover): 減明度                 | 1                    | =    |
| 4       | サムネイル(sactive):透明度                 | 0.9                  |      |
| 85      | サムネイル(a):皆暴(色)                     |                      | E I  |
| 86      | サムネイル(shover):背景(色)                |                      |      |
| 87      | サムネイル(aractive):背景(色)              |                      |      |
| 88      | 【スマートフォン設定】モジュール:マージン(上)           |                      |      |
| 89      | 【スマートフォン酸定】モジュール:マージン(下)           |                      |      |
| 10      | 【スマートフォン設定】スライダー:マージン(上)           | 15px                 |      |
| 11      | 【スマートフォン設定】スライダー:マージン(下)           | 60p×                 |      |
| 12      | 【スマートフォン設定】ディレクションボタン:サイズ(横)       | 30px                 |      |
| 13      | 【スマートフォン設定】ディレクションボタン:サイズ(縦)       | 30px                 |      |
| 4       | 【スマートフォン設定】ディレクションボタン:背景(画像)       | SF_direction_nav.png |      |
| 15      | 【スマートフォン設定】コントロールナビ(a):皆暴(色)       | #666666              | - H  |
| 6       | 【スマートフォン設定】コントロールナビ(ahover):皆景(色)  | #333333              | =    |
| 17      | 【スマートフォン設定】コントロールナビ(aactive):背景(色) | #000000              |      |
| 8       | 【スマートフォン設定】コントロールナビ:皆景(画像開始位置(垂直)) | -40px                | v    |
| á       | <b>富集</b>                          |                      |      |

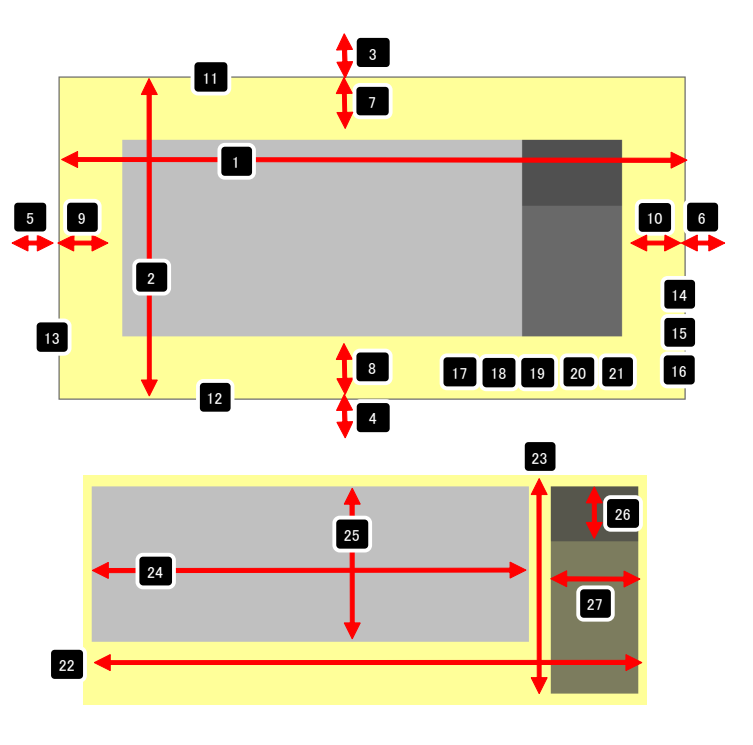

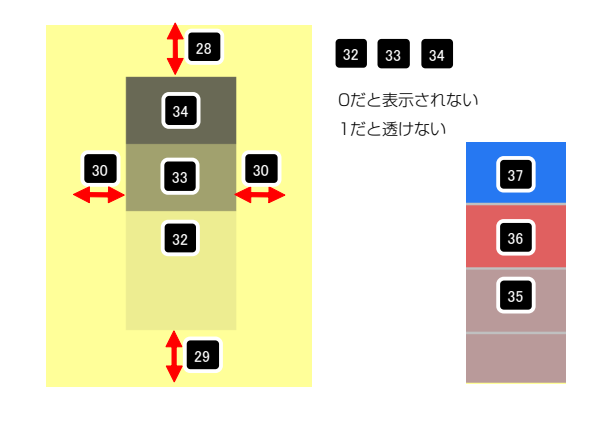

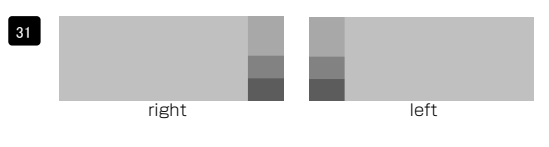

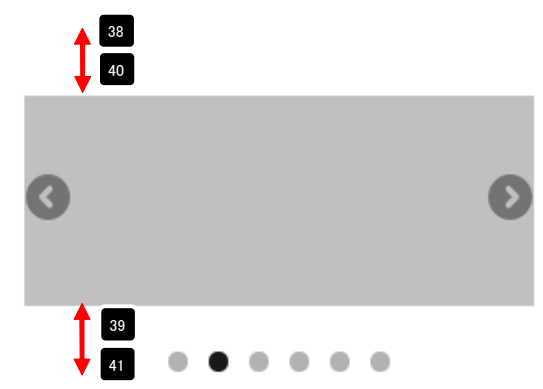

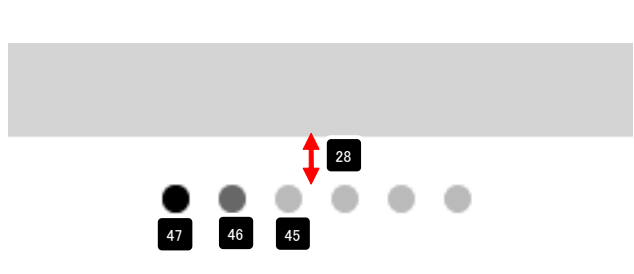

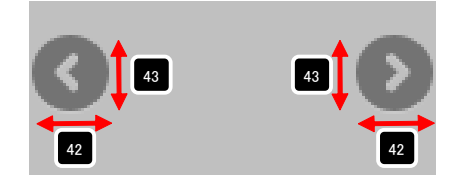

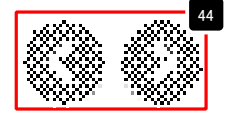

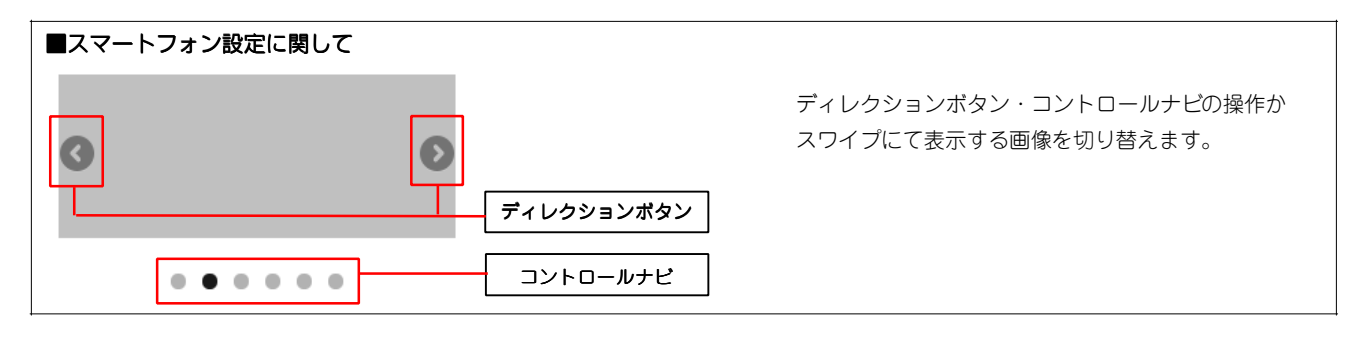

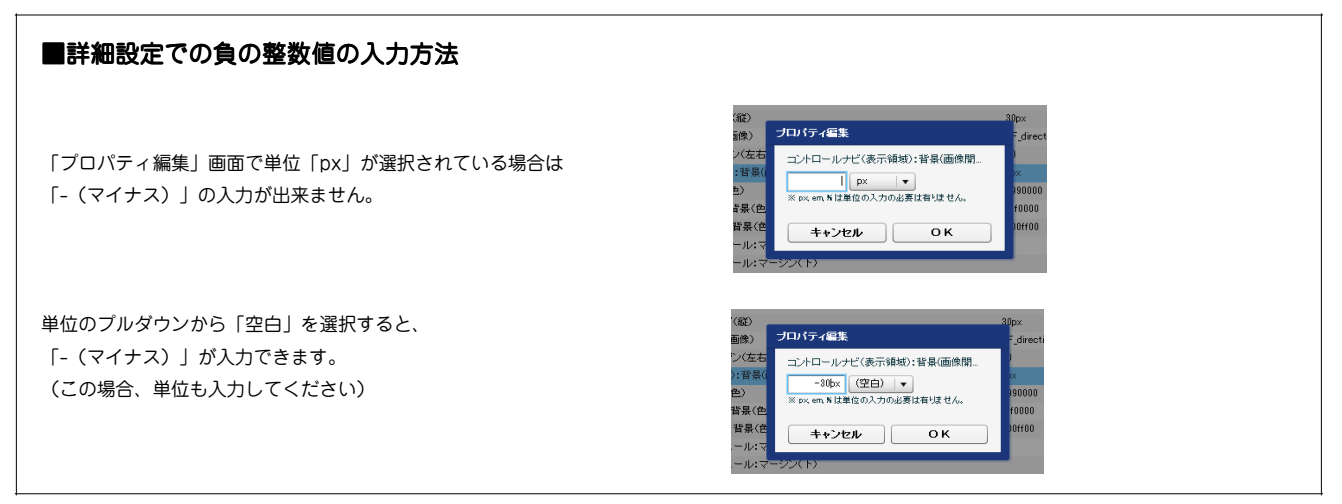